### **IUMS Finance Module**

#### **IUMS LINK ON PDKV WEBSITE**

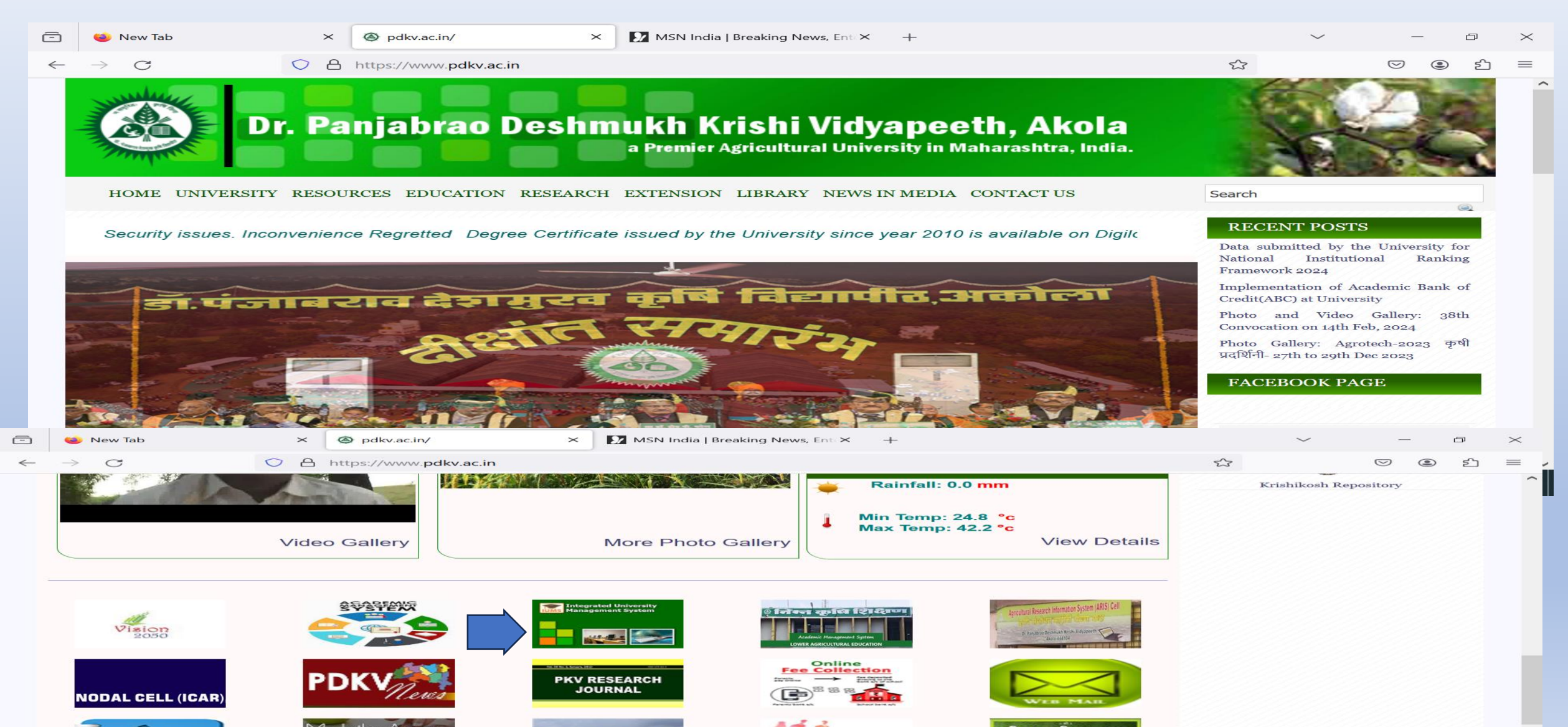

#### **IUMS LOGIN PAGE**

| IUMS University Management Syste × +                                                                             |                               |                            |                                    |                       | ~                    | -               | ٥          | ×       |
|----------------------------------------------------------------------------------------------------|-------------------------------|----------------------------|------------------------------------|-----------------------|----------------------|-----------------|------------|---------|
| ← → C O A == https://iums.pdkv.ac.in/iums/l                                                                      | _ogin.aspx                    |                            |                                    | <b>E</b> 80%          | \$                   |                 | <b>ک</b>   | ≡       |
| Dr. Panjab                                                                                                    | rao Deshmukh l                | Krishi Vidy                | apeeth, Akola                      |                       |                      |                 |            |         |
|                                                                                                    |                               |                            |                                    |                       |                      |                 |            |         |
| Click here to View Summery of Payment/Programwise/Categoryw                                                      | ise/Genderwise                |                            |                                    | Sign In               |                      |                 |            |         |
| Apply here for Educational details verification For Company/Agency<br>Click here to Download MozillaFirefox 47.0 |                               |                            |                                    | Login ID *            |                      |                 |            |         |
| Click here to download IUMS Manuals For Procedure Payment and Modul                                              | e Uses                        |                            |                                    | Password *            |                      |                 |            |         |
|                                                                                                    |                               |                            |                                    |                       | Keep me signed in    |                 |            |         |
|                                                                                                    |                               |                            |                                    | Student Rewards       | Forgo                | t Password      |            |         |
|                                                                                                    |                               |                            |                                    | Register New Stud     | lent                 |                 |            |         |
|                                                                                                    |                               |                            |                                    | Signout               |                      |                 |            |         |
|                                                                                                    |                               |                            |                                    |                       |                      |                 |            |         |
|                                                                                                    | ~                             |                            |                                    |                       |                      |                 |            |         |
|                                                                                                    |                               |                            | For Doing online Payme             | ent Only use Mo       | ozilla Firefox Bro   | owser 47.0      | Version    | only or |
| For any queries contact us at 0724-2258226 support time:10 AM-5.30 PM s                                          | support is available on v     | working days only          | y only Mail us Your queri          | es at Support i       | umssupport@pdl       | <u>kv.ac.in</u> |            |         |
| Copyright©2024 iWe                                                                                               | • Technology Solutions Pvt. : | . Ltd. and/or its affiliat | es. All rights reserved. For Inter | nal Use Only.         |                      |                 |            |         |
|                                                                                                    |                               |                            |                                    |                       |                      |                 |            |         |
| C                                                                                                    |                               |                            |                                    |                       |                      |                 |            | 2       |
| 📕 🔎 Type here to search 📑 🗮 🥫 🐇                                                                                  | ) 😜 🧿 🧃                       |                            | <u>?</u>                           | 🔵 34°C S <u>unn</u> y | y ^ 🗈 <sup>ENG</sup> | 08:51           | <b>P</b> a |         |

#### ADDING NEW SCHEME

- STEPS TO ADDING NEW SCHEME.
- 1)Click on Master Data Option you will see Scheme project option.

| C C Administration     Administration     View     Administration     View     Print Reports & Forms     Common     Common     Hostel Management   Compon     Employee     Comfidential Reports     Common Reports     Master Data   Accounting Reports   Annual Accounting Reports   Comfidential Reports   Comfidential Reports   Common   Reports   Comfidential Reports   Common   Nodail Cell ICAR   Common   Common   Common   Common   Common   Common   Common   Common   Common   Common   Common   Common   Common   Common   Common <td< th=""><th>ð</th><th></th><th><math>\times</math></th></td<>                                                                                                    | ð         |       | $\times$ |
|----------------------------------------------------------------------------------------------------|-----------|-------|----------|
| Login Time: 01:51:11     PDKV-Akola       Administration        View        Print Reports & Forms        Common        Hostel Management        GPE Module        Employee        File Tracking        Accounting Transactions        Accounting Reports        Master Data        Accounting Reports        Budget Module        Confidential Report        Budget Module        Guest House Management                                                                                                    | ٤         | பி    | ≡        |
| Administration   View   Print Reports & Forms   Common   GPE Module   Compon   DCPS Module   Common   DCPS Module   Common   Master Data   Accounting Transactions   Annual Accounting Reports   Monthly Accounting Reports   Budget Module   Confidential Report   Nodal Coll ICAR   Constrained   Tour Module   Constrained                                                                                                    | kahul Rok | kokad | de       |
| With Reports & Forms   Common   Hostel Management   CPF Module   DCPS Module   Conting   Accounting Transactions   Accounting Transactions   Accounting Transactions   Confidential Reports   Confidential Report   Budget Module   Coust House Management                                                                                                    |           |       |          |
| Common Image: Common for the set of the set of |           |       |          |
| GPF Module Image: Constraint of the second second se |           |       |          |
| Bernologie Imployee   File Tracking Imployee   Accounting Imployee   Accounting Transactions Imployee   Annual Accounting Reports Imployee   Monthly Accounting Reports Imployee   Budget Module Imployee   Nodal Cell ICAR Imployee   Imployee Imployee   Guest House Management Imployee                                                                                                    |           |       |          |
| File Tracking   Accounting   Master Data   Accounting Transactions   Y   Accounting Reports   Y   Monthly Accounting Reports   Y   Budget Module   Y   Tour Module   Y   Guest House Management                                                                                                    |           |       |          |
| Master Data   Accounting Transactions   Annual Accounting Reports   Monthly Accounting Reports   Monthly Accounting Reports   Confidential Report   Budget Module   Nodal Cell ICAR   Tour Module   Guest House Management                                                                                                    |           |       |          |
| Accounting Reports       ✓         Monthly Accounting Reports       ✓         Confidential Report       ✓         Budget Module       ✓         Nodal Cell ICAR       ✓         Tour Module       ✓         Guest House Management       ✓                                                                                                    |           |       |          |
| Monthly Accounting Reports   Confidential Report   Budget Module   Vodal Cell ICAR   Tour Module   Guest House Management                                                                                                    |           |       |          |
| Budget Module       Image: Comparison of the second second s                     |           |       |          |
| Tour Module     Image: Comparison of the second second secon       |           |       |          |
| Guest House Management                                                                                                    |           |       |          |
|                                                                                                    |           |       |          |

#### Click on Scheme Projects for New Scheme Add

| Ō                                                                                                    | S IUMS University Management S      | < +                                                                                                    | ~ – 0 X                     |
|----------------------------------------------------------------------------------------------------|-------------------------------------|----------------------------------------------------------------------------------------------------|-----------------------------|
| $\leftarrow$                                                                                                    | $\rightarrow$ G O                   | A and https://iums.pdkv.ac.in/iums/Default.aspx 90% ☆                                                                 | ල ම එ ≡                     |
| Login                                                                                                    | Time: 01:51:11                      | PDKV-Akola                                                                                                    | pf@gmail.com-Rahul Rokade 🔷 |
| Admi<br>View<br>Print<br>Com<br>Hoste<br>GPF<br>DCPS<br>Empl<br>File T<br>Acco<br>Maste<br>1 - 1<br>2 - 1<br>Acco<br>Maste<br>1 - 1<br>2 - 1<br>Acco<br>Maste<br>1 - 1<br>7 - 5<br>Acco<br>Annu<br>Mont<br>Confi | Anistration                         | Student List Not Offered Subject<br>Get Details of DC student of 5,6,7,8 Sem                                          |                             |
|                                                                                                    |                                     | Copyright©2024 iWeb Technology Solutions Pvt. Ltd. and/or its affiliates. All rights reserved. For Internal Use Only. | ~                           |
|                                                                                                    | $ \mathcal{P} $ Type here to search | 💼 🗄 📾 🕹 🥥 💁 🌣 🕜 🚱 🖓                                                                                                   | ENG 01:53<br>IN 22-05-2024  |

## After Clicking on Scheme Project The Following Screen Display

| -               | IUMS University Management S ×                                                                             | +                                                             |        |        | ~ -                              | D                                           | $\times$               |
|-----------------|----------------------------------------------------------------------------------------------------|---------------------------------------------------------------|--------|--------|----------------------------------|---------------------------------------------|------------------------|
| $\leftarrow$    | $\rightarrow$ C O B                                                                                        | ▶ https://iums.pdkv.ac.in/iums/Default.aspx                   | 90%    | 5      | ${igsidential}$                  | الله                                        | ≡                      |
| Login           | ı Time: 01:53:31                                                                                           | Dr. Panjabrao Deshmukh Krishi Vidyapeeth, Akola<br>PDKV-Akola |        | 1      | <mark>S</mark><br>9f@gmail.com-F | <mark>Sigr</mark><br>udent Rew<br>Cahul Rok | n out<br>vards<br>cade |
|                 |                                                                                                    | Scheme Project                                                |        |        |                                  |                                             |                        |
|                 | <ul> <li>ROOT</li> <li>AGENCY SCHEMES</li> <li>Central Government</li> <li>ICAR Research Scheme</li> </ul> | Search       Name       Export       + Add                    |        | Search |                                  |                                             |                        |
| <b>&gt;&gt;</b> | <ul> <li>Projects</li> <li>State Governmant</li> </ul>                                                     | Name   DDO No records to display.                             |        |        |                                  | 0 item                                      | 15                     |
| <               |                                                                                                    |                                                               |        |        |                                  |                                             | ~                      |
|                 | $\mathcal P$ Type here to search                                                                           | 💼 🛱 🗖 😜 📀 🥸 🔅 🖓                                               | 🥭 з4°С | ^ 및 ⊡  | ENG 01:54<br>IN 22-05-202        | 4 🖏                                         |                        |

#### Process of Adding Scheme on From Scrreen

#### • Steps 1) Click on Add Button

| ē            | O IUMS University Manager                                                                                                    | ment S 🗙 | +                                                                                |     |        | $\sim$                         | —                                      | đ                                     | $\times$ |
|--------------|----------------------------------------------------------------------------------------------------|----------|----------------------------------------------------------------------------------|-----|--------|--------------------------------|----------------------------------------|---------------------------------------|----------|
| $\leftarrow$ | $\rightarrow$ G                                                                                                    | 08       | • https://iums.pdkv.ac.in/iums/Default.aspx                                      | 90% | ☆      |                                | $\bigtriangledown$                     | ٢                                     | Ξ        |
| Login        | Time: 01:53:31                                                                                                    |          |                                                                                  |     | pf@gma | <mark>Stu</mark><br>ail.com-Ra | <mark>Sig</mark><br>dent Rev<br>hul Ro | i <mark>n out</mark><br>wards<br>kade |          |
|              | <ul> <li>ROOT</li> <li>AGENCY SCHEMES</li> <li>Central Government</li> <li>ICAR Research Scheme</li> <li>Projects</li> <li>State Governmant</li> </ul> |          | Search<br>Name Enter Code<br>Export<br>Add<br>Mame DDO<br>No records to display. |     | Search |                                |                                        | 0 iter                                | ms       |
|              |                                                                                                    |          |                                                                                  |     |        |                                |                                        |                                       |          |

#### After Click on Add Button

- Type scheme Name infront of insert option textbox and select DDO.
- After Typing Name of Scheme Click On Insert Button Then Your Scheme ADD successfully.

| ē            | S IUMS University Manageme                                                                                                    | ent S 🗙 | +                                                             |   |   | $\sim$ |                    | -       | ð                                | ×                             |
|--------------|----------------------------------------------------------------------------------------------------|---------|---------------------------------------------------------------|---|---|--------|--------------------|---------|----------------------------------|-------------------------------|
| $\leftarrow$ | $\rightarrow$ G                                                                                                    |         | •• https://iums.pdkv.ac.in/iums/Default.aspx 80               | % | ☆ |        | $\bigtriangledown$ | ۲       | பி                               | ≡                             |
| Login '      | Fime: 09:03:53                                                                                                    |         | Dr. Panjabrao Deshmukh Krishi Vidyapeeth, Akola<br>PDKV-Akola |   |   |        | pf@gmail           | s.com-I | <mark>tudent  </mark><br>Rahul R | ilgn our<br>Rewards<br>Lokade |
|              |                                                                                                    |         | Scheme Project                                                |   |   |        |                    |         |                                  |                               |
| -            | <ul> <li>ROOT</li> <li>AGENCY SCHEMES</li> <li>Central Government</li> <li>ICAR Research Scheme</li> <li>Projects</li> <li>State Governmant</li> </ul> |         | Search<br>Name Enter Code<br>Export<br>Name DDO               |   |   | Search |                    |         | 0                                | items                         |
| »            |                                                                                                    |         | No records to display.                                        |   |   |        |                    |         |                                  |                               |

#### After Succesfuuly Adding Scheme Then.

- Link Bank Account for That Scheme.
- Select Scheme Bank Account ADD Option For link Bank to Scheme.

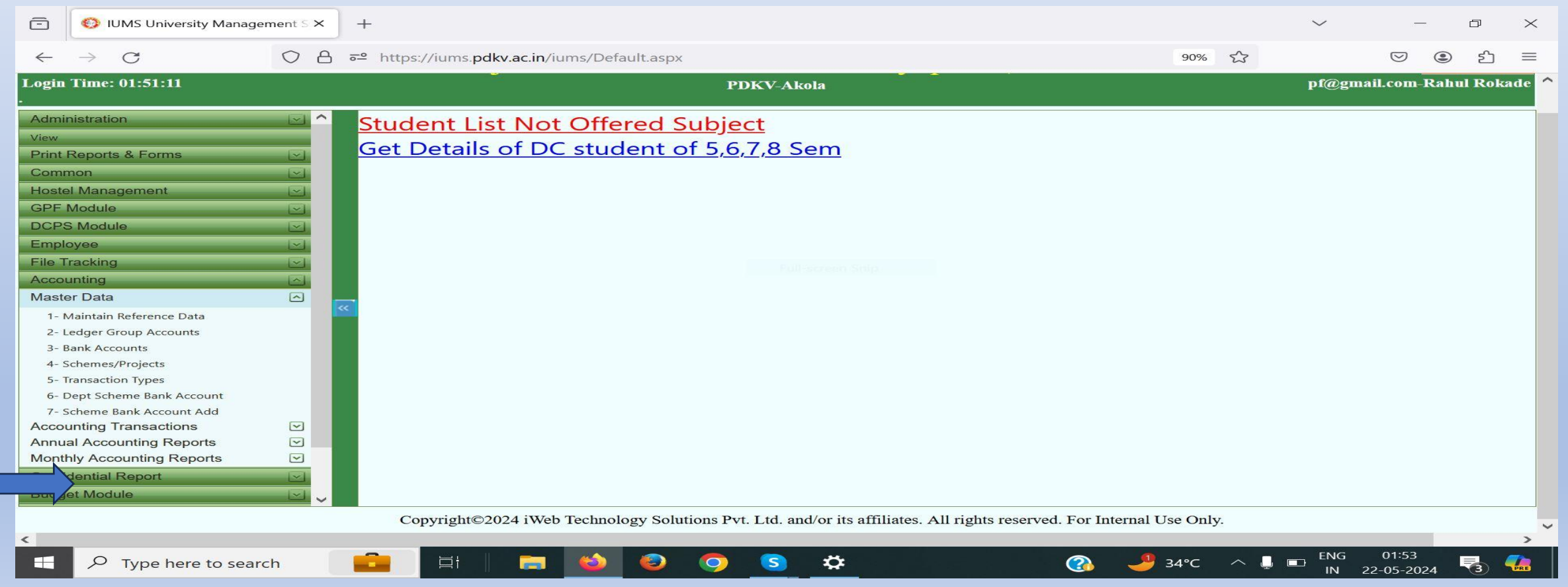

#### After Clicking on Scheme Bank Account ADD This Following Screen will Display.

 Select DDO Then Your New Scheme And Select Bank and Bank Account Option .Then Click on Save Button for Succesfully link bank on your Scheme.

|       | TOMS University N         | lanagement 5 ×    | +                |                     |                     |                       |                       |                 |                    |       | ~ _                      |                                             | ~                        |
|-------|---------------------------|-------------------|------------------|---------------------|---------------------|-----------------------|-----------------------|-----------------|--------------------|-------|--------------------------|---------------------------------------------|--------------------------|
| ←     | $\rightarrow$ C           | 08                | ➡ https://iums.  | pdkv.ac.in/iums/Def | ault.aspx           |                       |                       |                 | 90%                | 23    |                          | الله الله الله الله الله الله الله الله     | =                        |
| Login | Time: 01:54:24            |                   | Dr. Pa           | injabrao D          | eshmukh<br>PI       | Krishi V<br>DKV-Akola | <sup>7</sup> idyapeet | h, Akola        |                    |       | of@gmail.com-            | <mark>Sig</mark><br>itudent Rev<br>Rahul Ro | n out ^<br>wards<br>kade |
|       | Scheme Dept Add –<br>DDO* | Officer Incharge, | University Print | Scheme Name*        | Select Department N | ame 🗸                 | Bank Account          | COMPTROLLER ,DI | r.P.D.K.V.,Akola 💙 | 1     |                          | STe -                                       |                          |
|       |                           |                   |                  |                     |                     |                       |                       |                 |                    |       |                          | ·                                           |                          |
| 20    |                           |                   |                  |                     |                     |                       |                       |                 |                    |       |                          |                                             |                          |
|       |                           |                   |                  |                     |                     |                       |                       |                 |                    |       |                          |                                             |                          |
|       |                           |                   |                  |                     |                     |                       |                       |                 |                    |       |                          |                                             |                          |
|       |                           |                   |                  |                     |                     |                       |                       |                 |                    |       |                          |                                             |                          |
| <     |                           |                   |                  |                     |                     |                       |                       |                 |                    |       |                          |                                             | >~                       |
|       | ,O Type here to           | search            |                  |                     | ۲ ک                 | <u>s</u> 🜣            |                       | <b>@</b>        | 🧈 34°С             | ~ 📮 📼 | ENG 01:54<br>IN 22-05-20 | 24 🐻                                        |                          |

### Budget Module For Adding Grant to New Scheme Also old Scheme.

- Click On Budget Option For Adding Grant To Scheme.
- Select Option Budget Allotment.

| Ē                                                                                                    | IUMS University Management                                                                                                    | nt S 🗙                                | +                    |                                    |                           |                          |                 |                 |                |                     | $\sim$    | _        | F       | $\times$ |
|----------------------------------------------------------------------------------------------------|----------------------------------------------------------------------------------------------------|---------------------------------------|----------------------|------------------------------------|---------------------------|--------------------------|-----------------|-----------------|----------------|---------------------|-----------|----------|---------|----------|
| ←                                                                                                    | $\rightarrow$ G (                                                                                                    | o a                                   | ਰ≏ https://iums.p    | dkv.ac.in/iums/Defaul              | t.aspx                    |                          |                 |                 | 90%            | 23                  |           | •        | പ       | =        |
| Login                                                                                                    | Time: 01:54:24                                                                                                    |                                       |                      |                                    | PDKV                      | -Akola                   | ·               |                 |                | 1                   | of@gmail. | .com–Rah | ul Roka | de ^     |
| Admin<br>View<br>Print I<br>Comr<br>Hoste<br>GPF I<br>DCPS<br>Emplo<br>File T<br>Accou<br>Confie<br>Budge<br>1- Mai<br>2- Bud<br>3- Prin<br>4- Bud<br>Nodal<br>Tour I<br>Guess | Asports & Forms<br>Asports & Forms<br>Anon<br>A Management<br>Module<br>Module<br>Module<br>Module<br>appee<br>racking<br>unting<br>dential Report<br>at Module<br>t Module<br>t Module<br>t Sexpenditure Report<br>I Cell ICAR<br>Module<br>t House Management | C C C C C C C C C C C C C C C C C C C | C Scheme Dep<br>DDO* | t Add<br>Officer Incharge, Univers | ity Print Scheme<br>Name* | Select Department Na.    | me              | Bank<br>Account | COMPTROLLE     | R ,Dr.P.D.K.V.,Akol | a 🗸       |          | iave    |          |
|                                                                                                    |                                                                                                    |                                       | Copyright@           | 2024 iWeb Technolog                | y Solutions Pvt. Ltd      | . and/or its affiliates. | All rights rese | erved. For In   | ternal Use Onl | у.                  |           |          |         | ~        |
| <                                                                                                    |                                                                                                    |                                       |                      |                                    |                           |                          |                 |                 |                |                     | ENIC      | 01-55    |         | >        |
|                                                                                                    | ✓ Type here to search                                                                                                    |                                       |                      |                                    | 000                       | *                        |                 |                 | 🤳 34°C         | ∧ ↓ ■               | IN 22-    | 05-2024  |         | <u>/</u> |

#### After Clicking on Budget Option This Screen Will Display.

| ē              | O IUMS University Management S × +                                                                                                    |            | ~              | <                              | đ                                            | $\times$                 |
|----------------|----------------------------------------------------------------------------------------------------|------------|----------------|--------------------------------|----------------------------------------------|--------------------------|
| ←              | → C O A = https://iums.pdkv.ac.in/iums/Default.aspx                                                                                                    | 90%        | ☆              | ${igodot}$                     | ۲<br>۲                                       | ≡                        |
| Login          | Time: 01:55:37 Dr. Panjabrao Deshmukh Krishi Vidyapeeth, Akola<br>PDKV-Akola                                                                                                    |            | pi             | <mark>و</mark><br>@gmail.com-1 | <mark>Sig</mark><br>itudent Rev<br>Rahul Rol | n out ^<br>wards<br>kade |
| Bu             | hange page 1 of 1 items 0 to 0 of 0                                                                                                    |            |                |                                | > ^                                          |                          |
| B<br>Fin<br>De | ancial Year Select DDO Name Flag Select Funding Agency Name Funding Agency Name                                                                                                    |            |                |                                | •                                            |                          |
| Am<br>>>       | Nount Order No Order Date                                                                                                    | 22/05/2024 |                |                                |                                              |                          |
|                | Account Head       Account       Amount       Narration         Image: Constraint of the second of the second of t |            |                |                                | •                                            |                          |
| <              | ✓ Type here to search                                                                                                    | 34°C       | ^ <b>. .</b> □ | ENG 01:55                      |                                              | ,<br>,                   |

#### Steps To Allot Budget to Scheme.

- Select Option Finnacial year, DDO Name, Scheme/Dept, Scheme name option.
- Select Account Head, Account type, Amount.
- After this Click On Save Button. For suuccefuuly Alloeted Grant.

| Ē                   | IUMS University Mana                                                                | agement S 🗙 | +                            |                    |              |                                   |          |                       |                   | $\sim$          |                                 | Ð                                          | $\times$                 |
|---------------------|-------------------------------------------------------------------------------------|-------------|------------------------------|--------------------|--------------|-----------------------------------|----------|-----------------------|-------------------|-----------------|---------------------------------|--------------------------------------------|--------------------------|
| $\leftarrow$        | $\rightarrow$ G                                                                     | 08          | ➡ https://iums.pdk           | v.ac.in/iums/Defau | lt.aspx      |                                   |          |                       | 90%               | 53              | $\bigtriangledown$              | e 1                                        | =                        |
| Logiı               | n Time: 01:55:37                                                                    |             | Dr. Panj                     | abrao Des          | shmukh<br>PD | Krishi Vic<br><sup>KV-Akola</sup> | lyapeeth | , Akola               |                   | pf@g            | <mark>Stu</mark><br>mail.com-Ra | <mark>Sigr</mark><br>ident Rew<br>ihul Rok | 1 out ^<br>/ards<br>cade |
|                     | udget Allotment<br>New Y                                                            | Page        | e 1 of 1, items 0 to 0 of 0. |                    | Show Search  | •                                 |          |                       |                   |                 |                                 | > ^                                        |                          |
| Fir<br>*<br>*<br>Ar | Basic info<br>mancial Year <u>Selec</u><br>ept Or Scheme Flag <u>Selec</u><br>mount | ct<br>Ct    | <b>*</b>                     | DDO Name           |              |                                   | Fundin   | g Agency Name<br>Date | 22/05/2024        |                 |                                 |                                            |                          |
|                     | Transaction Details Account Head                                                    |             | Account                      |                    | 2 2 2        | Amount                            |          | Narration             |                   |                 |                                 | •                                          | ~                        |
| <                   | P Type here to see                                                                  | arch        |                              | <b>E</b>           | ۲            | <u>s</u> 🗢                        |          | 3                     | <del> 3</del> 4°С | ∧ ↓ ■ ENG<br>IN | 01:55<br>22-05-2024             | -                                          |                          |

#### KVK-48 Adding BILL Process. Clicking on Revenue expenditure(MES)KV48

| Ō                                                                                                    | IUMS University Management                                                                                                    | ent S 🗙 | +                                                                                                    |                  |                    |              |                              |                 |        |                  | $\sim$                     | —          | đ        | $\times$ |
|----------------------------------------------------------------------------------------------------|----------------------------------------------------------------------------------------------------|---------|----------------------------------------------------------------------------------------------------|------------------|--------------------|--------------|------------------------------|-----------------|--------|------------------|----------------------------|------------|----------|----------|
| $\leftarrow$                                                                                                    | $\rightarrow$ G                                                                                                    |         | https://iums.pdkv                                                                                                    | ac.in/iums/De    | efault.aspx        |              |                              |                 |        | 90% 🟠            | 3                          | ${igodot}$ | الله     | $\equiv$ |
| Login                                                                                                    | Time: 01:55:37                                                                                                    |         |                                                                                                    |                  | 1                  | PDKV-Akola   | 8 1830<br>                   |                 |        |                  | pf@gn                      | ail.com-R  | ahul Rok | ade ^    |
| File Ti<br>Accou<br>Maste<br>Accou<br>1- R<br>2- R<br>3- D<br>4- D<br>5- M<br>6- N<br>7- N<br>8- N<br>9- N<br>10-<br>11- | racking<br>inting<br>in Data<br>inting Transactions<br>evenue Receipt(MRS)<br>evenue Expenditure(MES)/KV48 Details<br>rebt Receipt(MRS)<br>rebt Payment(MES)/KV-49<br>IES Approval<br>Maintain Bill details<br>Maintain Bill Inward Details<br>Maintain Bill Audit<br>Maintain Bill Approval<br>Maintain Bill Approval | ails    | Budget Allotment         New         New         Change page:         Basic info         Financial Year         Dept Or Scheme Flag         Amount | Select<br>Select | Page 1 of 1, items | 0 to 0 of 0. | DDO Name<br>Name<br>Order No | Show Se         | earch  |                  | Funding Ager<br>Order Date | ncy Name   | 22/05/2  | 024      |
| 12-<br>13-<br>14-<br>Annua<br>Month<br>Confid<br>Budge<br>Nodal<br>Tour M                                                | Enter Medical Bill Detail(KV-47)<br>Bank Account Balance<br>Date Wise Bill List<br>al Accounting Reports<br>My Accounting Reports<br>dential Report<br>et Module<br>Cell ICAR<br>Module                                                                                                    |         | Account Head  Account Head  Account Head  Copyright©202                                                                                            | 4 iWeb Techn     | ology Solutions P  | Account      | its affiliates. A            | All rights rese | Amount | e Only.<br>₽°C ∧ |                            | 01:57      |          | >        |

#### After Clicking Clicking on Revenue expenditure(MES)KV48 The Follwing Screen Display.

| ē             | S IUMS University Management                                                     | s.× +                           |                                                        |                                             |        | $\sim$ | —                     | đ   | $\times$ |  |  |  |  |  |
|---------------|----------------------------------------------------------------------------------|---------------------------------|--------------------------------------------------------|---------------------------------------------|--------|--------|-----------------------|-----|----------|--|--|--|--|--|
| $\leftarrow$  | $\rightarrow$ G O                                                                | A a https://iums.pdkv.ac.in/iur | ns/Default.aspx                                        |                                             | 80% 5  |        | $\bigtriangledown$    | 9 É | ≡        |  |  |  |  |  |
| Login 7       | gin Time: 01:58:02 Dr. Panjabrao Deshmukh Krishi Vidyapeeth, Akola<br>PDKV-Akola |                                 |                                                        |                                             |        |        |                       |     |          |  |  |  |  |  |
| Exp           | eenditure Or Payment Transac<br>lew                                              | tions                           | Show Search                                            |                                             |        | ~      |                       |     | Ŷ        |  |  |  |  |  |
| Ba            | sic info                                                                         |                                 |                                                        |                                             |        | -      |                       |     |          |  |  |  |  |  |
| Dept<br>Trans | t Or Scheme Flag*                                                                | Select   Rev Exp                | Name* Bank Account*                                    | <b></b> _                                   |        |        |                       |     |          |  |  |  |  |  |
| Voud          | cher Date*                                                                       | 22/05/2024                      | Voucher No                                             |                                             |        |        |                       |     |          |  |  |  |  |  |
| DO I          | Bill Date*                                                                       | 22/05/2024                      | DO Bill No                                             |                                             |        |        |                       |     |          |  |  |  |  |  |
| Sanc          | tion Order Date*                                                                 | 22/05/2024                      | Sanction Order No                                      |                                             |        |        |                       |     |          |  |  |  |  |  |
| Amo           | ount                                                                             |                                 | Narration                                              |                                             |        |        |                       |     |          |  |  |  |  |  |
| Payn          | nent Mode                                                                        | Select                          | DD Or Cheque Or Txn No                                 |                                             |        |        |                       |     |          |  |  |  |  |  |
| DD 0          | Dr Cheque Date                                                                   | 22/05/2024                      | Bank Name                                              |                                             |        |        |                       |     |          |  |  |  |  |  |
| Chal          | lan Date                                                                         | 22/05/2024                      | Challan No                                             |                                             |        |        |                       |     |          |  |  |  |  |  |
| Xref          | Voucher                                                                          |                                 | Party Type                                             | Select                                      |        |        |                       |     |          |  |  |  |  |  |
| Party         |                                                                                  | ~                               | Name Of Person                                         |                                             |        |        |                       |     |          |  |  |  |  |  |
| Thire         | d Party Bill Date                                                                | 22/05/2024                      | Third Party Bill No                                    |                                             |        | ~      |                       |     |          |  |  |  |  |  |
|               |                                                                                  | Copyright©2024                  | Web Technology Solutions Pvt. Ltd. and/or its affiliat | es. All rights reserved. For Internal Use C | Only.  |        |                       |     | ~        |  |  |  |  |  |
|               |                                                                                  |                                 |                                                        |                                             |        |        |                       |     |          |  |  |  |  |  |
| <             |                                                                                  |                                 |                                                        |                                             |        |        |                       | _   | 2        |  |  |  |  |  |
| -             | $\mathcal P$ Type here to search                                                 |                                 | 👏 📀 🧿 🌞                                                | 3                                           | 🥭 34°С |        | 6 02:04<br>22-05-2024 | -   |          |  |  |  |  |  |

#### Select options Dept/Scheme,Schem Name,Bank Account

| ē                                                                   | O IUMS University Management                                                                                                    | ent S × +                                                                                                    |                       |                    |                                                                                                    |                  |                     |                 |            |             |   | $\sim$ |                    | —    | ٥  | $\times$ |
|---------------------------------------------------------------------|----------------------------------------------------------------------------------------------------|----------------------------------------------------------------------------------------------------|-----------------------|--------------------|----------------------------------------------------------------------------------------------------|------------------|---------------------|-----------------|------------|-------------|---|--------|--------------------|------|----|----------|
| $\leftarrow$                                                        | $\rightarrow$ G                                                                                                    | ◯ 🔒 🕶 https                                                                                                    | s://iums.pdkv.ac.in/i | iums/Default.aspx  | ¢                                                                                                    |                  |                     |                 |            | 80%         | ŝ |        | $\bigtriangledown$ | ۲    | பி | ≡        |
| Login                                                               | ogin Time: 01:58:02 Dr. Panjabrao Deshmukh Krishi Vidyapeeth, Akola Student Rewards<br>PDKV-Akola pf@gmail.com-Rahul Rokade                                                         |                                                                                                    |                       |                    |                                                                                                    |                  |                     |                 |            |             |   |        |                    |      |    |          |
| Ex                                                                  | penditure Or Payment Transo<br>New ~ 🔍 🗶<br>hange page: 🝽 🗨 🕨 Pag                                                                                                    | actions<br>uge 1 of 1, items 0 to 0 of 0                                                                                                    | ).                    | Show Search        |                                                                                                    |                  |                     |                 |            |             |   | · ^    |                    |      |    | ~        |
| B<br>De<br>Tra<br>Voi<br>Sai<br>An<br>Pay<br>DC<br>Ch<br>Xre<br>Pai | asic Info<br>pt Or Scheme Flag*<br>nsaction Type*<br>ucher Date*<br>e Bill Date*<br>nction Order Date*<br>nount<br>yment Mode<br>e Or Cheque Date<br>allan Date<br>ef Voucher<br>ty | Select           Rev Exp           22/05/2024           22/05/2024           22/05/2024           Select           22/05/2024           22/05/2024 |                       |                    | Name*<br>Bank Account*<br>Voucher No<br>DO Bill No<br>Sanction Order No<br>Narration<br>DD Or Cheque Or Txn N<br>Bank Name<br>Challan No<br>Party Type<br>Name Of Person | No               |                     |                 |            |             |   |        |                    |      |    |          |
| Thi                                                                 | rd Party Bill Date                                                                                                    | 22/05/2024                                                                                                    |                       |                    | Third Party Bill No                                                                                                    |                  |                     |                 |            | 0           |   | ~      |                    |      |    | ~        |
|                                                                     |                                                                                                    |                                                                                                    | Copyright©202         | 24 iweb lechnology | Solutions Pvt. Ltd. a                                                                                                    | nd/or its affili | ates. All rights re | eserved. For In | nernal Use | Only.       |   |        |                    |      |    |          |
| <                                                                   | O. Turne here to count                                                                                                    | -                                                                                                    |                       |                    |                                                                                                    | **               |                     |                 |            | <b>0</b> 24 |   | ENC    | i 02:0             | 4    |    |          |
|                                                                     | > Type nere to search                                                                                                    |                                                                                                    |                       |                    |                                                                                                    | <u></u>          |                     |                 |            | 34          |   | IN     | 22-05-2            | 2024 | 3  | PRE      |

#### After Selecting Then Select Account head,Account,Amount,Sanction order . Then Click ON SAVE BUTTON .

| (  | -            | 🍅 New Tab                         | × 🙆 pdkv.ac.in/             | × 📀               | IUMS University Management S        | × MSN India              | Breaking News, Ent ×       | +     | $\sim$ | -                  | - D                              | $\times$                                                      |
|----|--------------|-----------------------------------|-----------------------------|-------------------|-------------------------------------|--------------------------|----------------------------|-------|--------|--------------------|----------------------------------|---------------------------------------------------------------|
|    | $\leftarrow$ | $\rightarrow$ G                   | ○ A ➡ https://iums.pdkv.ac. | in/iums/Default.  | aspx                                |                          |                            | 80% 🖒 |        | $\bigtriangledown$ | ٢                                | =                                                             |
| L. | ogin '       | Time: 10:45:26                    | Dr. Par                     | njabrao Do        | eshmukh Krishi<br>PDKV-Akola        | Vidyapeeth,              | Akola                      |       |        | pf@gmail           | <mark>Studer</mark><br>.com-Rahu | <mark>Sign out</mark><br>I <mark>t Rewards</mark><br>I Rokade |
|    | Exp          | penditur Payment Tra<br>New 🔍 🗖 🗙 | insactions                  | Show Sear         | ch                                  |                          |                            |       |        |                    | -                                | ^                                                             |
|    | Con          | nsumable Desktop reg No           |                             |                   |                                     |                          |                            |       | •      |                    |                                  |                                                               |
|    | ×            | Account Head                      | Account                     | Amount            | Sanction Order No                   | Sanction Order Date      | Narration                  |       |        |                    |                                  |                                                               |
|    | ×<br>×       |                                   | ✓                           |                   |                                     |                          |                            |       |        |                    |                                  |                                                               |
| X  | ×<br>× [     |                                   | ×                           |                   |                                     |                          |                            |       |        |                    |                                  |                                                               |
|    | ×<br>×       |                                   | <br>▼                       |                   |                                     |                          |                            |       |        |                    |                                  |                                                               |
|    | × [<br>× [   |                                   | ×                           |                   |                                     |                          |                            |       |        |                    |                                  |                                                               |
|    | × [<br><     |                                   | ×                           |                   |                                     |                          |                            |       | >      |                    |                                  |                                                               |
|    |              |                                   |                             | 2024 Web Te 1     |                                     |                          |                            |       | Ţ      |                    |                                  | ~                                                             |
|    |              |                                   | Copyright®                  | 2024 I web Techno | biogy Solutions Pvt. Ltd. and/or it | s anniates. An rights re | served. For internal Use O | my.   |        |                    |                                  |                                                               |
| <  |              |                                   |                             |                   |                                     |                          |                            |       | ENG    | i 10:46            |                                  | >                                                             |

IN 22-05-2024

## After Adding Bill The Maintail Bill Details This Screen Below From us.

#### • Click on Maintain Bill Details .

| ē                            | 🝅 New Tab                                              | >          | < @    | 9 pdkv.ac.in/                                  | ×         | IUMS University Management S ×   | MSN India   B | reaking News, Ente× | +                   | ~ -          | đ                                 | $\times$                                 |
|------------------------------|--------------------------------------------------------|------------|--------|------------------------------------------------|-----------|----------------------------------|---------------|---------------------|---------------------|--------------|-----------------------------------|------------------------------------------|
| $\leftarrow$                 | $\rightarrow$ G                                        | $\bigcirc$ | _ ≂    | https://iums.pdkv.ac.ir                        | /iums/De  | fault.aspx                       |               |                     | 80%                 | ♡ (2)        | பி                                | $\equiv$                                 |
| Login T                      | ime: 10:45:26                                          |            |        | Dr. Panj                                       | abrao     | Deshmukh Krishi Vi<br>PDKV-Akola | dyapeeth,     | Akola               |                     | pf@gmail.com | <u>S</u><br>Student R<br>-Rahul R | <mark>ign ou</mark><br>tewards<br>tokade |
| Employ<br>File Tra           | ee<br>cking<br>ting                                    | <          | ^      | Expenditure Or Paymen                          | ıt Transa | ctions                           | Show Search   |                     |                     |              |                                   | -                                        |
| Master  <br>1- Mai<br>2- Led | Data<br>intain Reference Data<br>Iger Group Accounts   | 4          |        | Consumable Desktop reg No  Transaction Details |           |                                  |               |                     |                     |              |                                   |                                          |
| 3- Ban<br>4- Sch             | nk Accounts<br>nemes/Projects                          |            |        | Account Head                                   |           | Account A                        | mount         | Sanction Order No   | Sanction Order Date | Narration    |                                   |                                          |
| 6- Dep                       | nsaction Types<br>ot Scheme Bank Account               |            |        | ×                                              | ~         |                                  |               |                     |                     |              |                                   |                                          |
| Account<br>1- Rev            | ting Transactions                                      | ~          | ~      | ×                                              | ~         |                                  |               |                     |                     |              |                                   |                                          |
| 2- Rev                       | venue Expenditure(MES)/KV48 Details                    |            |        | ×                                              | ~         |                                  |               |                     |                     |              |                                   |                                          |
| 4- Deb<br>5- MF              | ot Receipt(WIS)<br>ot Payment(MES)/KV-49<br>S Approval |            |        | ×                                              | ~         |                                  |               |                     |                     |              |                                   |                                          |
| 6- MR<br>7- Mai              | IS Approval<br>intain Bill details                     |            |        | ×                                              | ~         |                                  |               |                     |                     |              |                                   |                                          |
| 8- Mai<br>9- Mai             | intain Bill Inward Details<br>intain Bill Audit        |            |        | ×                                              | ~         |                                  |               |                     |                     |              |                                   |                                          |
| 10- M<br>11- M               | laintain Bill Approval<br>laintain Bill Cheque         |            |        | <                                              |           |                                  |               |                     |                     |              |                                   |                                          |
| 12- En<br>13- Ba             | nter Medical Bill Detail(KV-47)                        |            | $\sim$ | <                                              |           |                                  |               |                     |                     |              |                                   | >                                        |

Copyright©2024 iWeb Technology Solutions Pvt. Ltd. and/or its affiliates. All rights reserved. For Internal Use Only.

#### After Clicking on Maintain Bill Details Then Follwing Screen Will Be Display.

| ē        | IUMS University Management S ×                                                                                                    | +                                                                                                    |                 | ~ -          | o ×                                                                     |
|----------|----------------------------------------------------------------------------------------------------|----------------------------------------------------------------------------------------------------|-----------------|--------------|-------------------------------------------------------------------------|
| ←        | $\rightarrow$ G O B                                                                                                    | •• https://iums.pdkv.ac.in/iums/Default.aspx                                                                                                    | 80% 🖒           |              | > එ ≡                                                                   |
| Logii    | Time: 02:05:27                                                                                                    | Dr. Panjabrao Deshmukh Krishi Vidyapeeth, Akola<br>PDKV-Akola                                                                                                    |                 | pf@gmail.con | <mark>Sign out</mark><br><mark>Student Rewards</mark><br>n-Rahul Rokađe |
| N        | DTE 1:-You can't edit or modify the Bill Details o<br>DTE 2:-KV-48 साठी Transaction type 'Rev Exp' सि<br>DTE 3:-प्रिंट जर निघत नसेल तर Show बटनवर क्लिक व | Maintain Bill details<br>ce click on Submit button successfully.<br>कट करा आणि KV-49 साठी Transaction type 'Debt Head Exp' सिलेक्ट करा<br>रून बिल सबमिट करा, त्यानंतर प्रिंट निघेल.!!! |                 |              |                                                                         |
|          | Transaction Select Transaction type * Depa<br>Scher<br>Do Bill Date * From Date Do Bi                                                                     | ment or<br>e Flag *     Select Department or Sche *     Select Department or Scheme       No. *     Select Do Bill No.     Show                                                        |                 |              |                                                                         |
|          |                                                                                                    |                                                                                                    |                 |              |                                                                         |
| <b>»</b> |                                                                                                    |                                                                                                    |                 |              |                                                                         |
|          |                                                                                                    |                                                                                                    |                 |              |                                                                         |
|          |                                                                                                    |                                                                                                    |                 |              |                                                                         |
|          |                                                                                                    | Copyright©2024 iWeb Technology Solutions Pvt. Ltd. and/or its affiliates. All rights reserved. For Inte                                                                                | ernal Use Only. |              |                                                                         |
| <        |                                                                                                    |                                                                                                    |                 | ENC 02:05    | >                                                                       |
|          | P Type here to search                                                                                                    |                                                                                                    | 🕋 😃 34°C 🛛 🔨    |              | -                                                                       |

22-05-2024

IN

Select Options Transaction type, Dept/Scheme Scheme Name, DoBillDate, Do bill no .then click on Show.

• After Clicking on Show Button your Adding Bill Details Show you Have to Check Then Submit Bill, Clicking on Submit Button.

#### After Submitting Bill Details .Then Print KVK-48 Report From Following Screen.

#### Click on Print Kv48 Report. Ē ڬ New Tab $\times$ Ø pdkv.ac.in/ $\times$ IUMS University Management S × MSN India | Breaking News, Entr Ē $\times$ $\rightarrow$ C OA → https://iums.pdkv.ac.in/iums/Default.aspx 80% 52 $\bigtriangledown$ $\equiv$ Dr. Panjabrao Deshmukh Krishi Vidyapeeth, Akola pf@gmail.com-Rahul Rokad Login Time: 11:04:46 **PDKV-Akola** Maintain Bill details ^ 9- Maintain Bill Audit 10- Maintain Bill Approval NOTE 1:-You can't edit or modify the Bill Details once click on Submit button successfully. NOTE 2:-KV-48 साठी Transaction type 'Rev Exp' सिलेक्ट करा आणि KV-49 साठी Transaction type 'Debt Head Exp' सिलेक्ट करा 11- Maintain Bill Cheque NOTE 3:-प्रिंट जर निघत नसेल तर Show बटनवर क्लिक करुन बिल सबमिट करा, त्यानंतर प्रिंट निघेल.!!! 12- Enter Medical Bill Detail(KV-47) Transaction Department o 13- Bank Account Balance Department or Scheme \* AICRP PHT Rev Exp SCHEME type \* Scheme Flag \* 14- Date Wise Bill List 20/05/2024 Select Do Bill No. $\mathbf{\sim}$ Annual Accounting Reports Do Bill Date \* Do Bill No. \* Please select Do Bill No. Monthly Accounting Reports 1- Monthwise Revenue Statement(MRS) 2- Monthwise Expenditure Statment(MES) 3- Print KV-48 / KV-49 4- Print KV-47 5- Monthly Data Entry Status 6- Print Actual Revenue & Dept Head Receipt Remittence 7- Print Monthly Account Report 8- Monthwise Balance Sheet 9- Print Monthwise Consolidated Reports 10- University Level Bill Details Confidential Report **Budget Module** Nodal Cell ICAR Tour Module Guest House Managemen Copyright©2024 iWeb Technology Solutions Pvt. Ltd. and/or its affiliates. All rights reserved. For Internal Use Only. https://iums.pdkv.ac.in/iums/Default.aspx#

11:08

22-05-2024

ENG

IN

37°C

https://iums.pukv.ac.in/iums/Default.a

Type here to search

Ο

### After Clicking On Print kv48 Options Then This Screen Will Be Display.

| ē            | ۏ New Tab                                                                                                    | 0                                                      | ×                              | pdkv.ac.in/                              | ×                                             | 📀 iums                           | University Manage                                      | ement Sj×                      | MSN India   Break  | ing News, Entr× | +      |        | $\sim$    | _                   | đ        | $\times$ |
|--------------|----------------------------------------------------------------------------------------------------|--------------------------------------------------------|--------------------------------|------------------------------------------|-----------------------------------------------|----------------------------------|--------------------------------------------------------|--------------------------------|--------------------|-----------------|--------|--------|-----------|---------------------|----------|----------|
| $\leftarrow$ | ightarrow G                                                                                                    | $\bigcirc$                                             |                                | https://iums. <b>pd</b>                  | kv.ac.in/iums/De                              | efault.aspx                      |                                                        |                                |                    |                 | 80%    | 5      |           | $\bigtriangledown$  | <b>ا</b> | ≡        |
| Login        | Login Time: 11:14:08 Dr. Panjabrao Deshmukh Krishi Vidyapeeth, Akola Student Rewards<br>PDKV-Akola pf@gmail.com-Rahul Rokađe |                                                        |                                |                                          |                                               |                                  |                                                        |                                |                    |                 |        |        |           |                     |          |          |
| NO           | गह 1:-प्रिट जर निघ<br>गह 2:-KV-48 सार्ठ                                                                                      | ात नसेल तर Accounting Tr<br>ो Transaction type 'Rev E) | ansaction मध<br>kp' सिलेक्ट कर | पे ९ नंबर चा ऑपशन (<br>रा आणि KV-49 साठी | Maintain Bill Detail:<br>Transaction type 'De | s) मध्ये जाऊन f<br>ebt Head Exp' | Print KV-48 / ]<br>बेल सबमिट करा, त्यान<br>सिलेक्ट करा | KV-49 Rep<br>नंतर प्रिंट निधेल | oort<br>LIII       |                 |        |        |           |                     |          |          |
| Г            | ransaction type *                                                                                                    | Select Transaction type                                | Departme                       | ent or Scheme Flag                       | Select Department or S                        | ichi 🔨                           | Department or Scher                                    | Select Dep                     | partment or Scheme | ~               |        |        |           |                     |          |          |
|              | Do Bill Date *                                                                                                    | From Date                                              | Do Bill No                     | o. *                                     | Select Do Bill No.                            | ~                                | Print KV-48                                            |                                |                    |                 |        |        |           |                     |          |          |
|              |                                                                                                    |                                                        |                                |                                          |                                               |                                  |                                                        |                                |                    |                 |        |        |           |                     |          |          |
|              |                                                                                                    |                                                        |                                |                                          |                                               |                                  |                                                        |                                |                    |                 |        |        |           |                     |          |          |
|              |                                                                                                    |                                                        |                                |                                          |                                               |                                  |                                                        |                                |                    |                 |        |        |           |                     |          |          |
|              |                                                                                                    |                                                        |                                |                                          |                                               |                                  |                                                        |                                |                    |                 |        |        |           |                     |          |          |
|              |                                                                                                    |                                                        |                                |                                          |                                               |                                  |                                                        |                                |                    |                 |        |        |           |                     |          |          |
|              |                                                                                                    |                                                        |                                |                                          |                                               |                                  |                                                        |                                |                    |                 |        |        |           |                     |          |          |
|              |                                                                                                    |                                                        |                                |                                          |                                               |                                  |                                                        |                                |                    |                 |        |        |           |                     |          |          |
|              | Copyright©2024 iWeb Technology Solutions Pvt. Ltd. and/or its affiliates. All rights reserved. For Internal Use Only.        |                                                        |                                |                                          |                                               |                                  |                                                        |                                |                    |                 |        |        |           |                     |          |          |
| <            |                                                                                                    |                                                        |                                |                                          |                                               |                                  |                                                        |                                |                    |                 |        |        |           |                     |          |          |
|              | <i>Р</i> туре                                                                                                    | e here to search                                       |                                |                                          | <b>=</b>                                      |                                  | <b>O S</b>                                             |                                | <b>R</b>           | 3               | 🔰 Resu | lt ^ ଷ | ENG<br>IN | 11:14<br>22-05-2024 | 3        | PRE      |

# Select Options Transaction type, Dept/Scheme Scheme Name, DoBillDate, Do bill no and Click on Print kv48 button .

| ć   | Ē            | 🍅 New Ta                           | b                                                     | ×                | light pdkv.ac.in/                                | ×                                                         | 📀 IUMS Univer                                          | sity Managemer                                    | nt Sj <b>X</b>             | MSN India   Breaking News, E            | int × +      |        | $\sim$        | _                  | ć                          | J                                      | $\times$                                     |
|-----|--------------|------------------------------------|-------------------------------------------------------|------------------|--------------------------------------------------|-----------------------------------------------------------|--------------------------------------------------------|---------------------------------------------------|----------------------------|-----------------------------------------|--------------|--------|---------------|--------------------|----------------------------|----------------------------------------|----------------------------------------------|
| *   | <i>←</i>     | $\rightarrow$ C                    | 0                                                     | 8                | ► https://ium                                    | s. <b>pdkv.ac.in</b> /iums/De                             | fault.aspx                                             |                                                   |                            |                                         | 80%          | ۰<br>۲ |               | $\bigtriangledown$ | ۲                          | பி                                     | $\equiv$                                     |
| Lo: | gin Ti       | ime: 11:14:0                       | 8                                                     |                  | D                                                | r. Panjabrao                                              | Deshmul                                                | kh Krish<br>PDKV-Akola                            | i Vić                      | lyapeeth, Akola                         |              |        |               | pf@gmail.          | <mark>Stu</mark><br>com-Ra | <mark>Si</mark><br>Ident Ro<br>Ihul Ro | g <u>n out</u><br><del>awards</del><br>okade |
|     | NOTE<br>NOTE | 1:-प्रिंट जर निष<br>2:-KV-48 सार्ट | वत नसेल तर Accounting T<br>ठी Transaction type 'Rev E | ransac<br>xp' सि | tion मध्ये ९ नंबर चा ऑप<br>लेक्ट करा आणि KV-49 र | श्चिन (Maintain Bill Details<br>साठी Transaction type 'De | Prin<br>) मध्ये जाऊन बिल सर्बा<br>bt Head Exp' सिलेक्ट | t KV-48 / KV-4<br>मिट करा, त्यानंतर प्रि<br>ं करा | 49 Repo<br>प्रेंट निघेल.!! | ert<br>!!                               |              |        |               |                    |                            |                                        |                                              |
|     | Trar<br>Do   | nsaction type *<br>Bill Date *     | Select Transaction type From Date                     |                  | epartment or Scheme F                            | Flag<br>Select Department or So                           | hi > Departm<br>*<br>Print K                           | ment or Scheme                                    | Select Depa                | artment or Scheme                       |              |        |               |                    |                            |                                        |                                              |
|     |              |                                    |                                                       |                  |                                                  |                                                           |                                                        |                                                   |                            |                                         |              |        |               |                    |                            |                                        |                                              |
| >>  |              |                                    |                                                       |                  |                                                  |                                                           |                                                        |                                                   |                            |                                         |              |        |               |                    |                            |                                        |                                              |
|     |              |                                    |                                                       |                  |                                                  |                                                           |                                                        |                                                   |                            |                                         |              |        |               |                    |                            |                                        |                                              |
|     |              |                                    |                                                       |                  |                                                  |                                                           |                                                        |                                                   |                            |                                         |              |        |               |                    |                            |                                        |                                              |
|     |              |                                    |                                                       |                  |                                                  |                                                           |                                                        |                                                   |                            |                                         |              |        |               |                    |                            |                                        |                                              |
|     |              |                                    |                                                       |                  |                                                  |                                                           |                                                        |                                                   |                            |                                         |              |        |               |                    |                            |                                        |                                              |
|     |              |                                    |                                                       |                  | · · · · ·                                        | Copyright©2024 iWeb T                                     | echnology Solution                                     | ns Pvt. Ltd. and/o                                | or its affil               | liates. All rights reserved. For Interr | al Use Only. |        |               |                    |                            |                                        |                                              |
| <   |              |                                    |                                                       |                  |                                                  |                                                           |                                                        |                                                   |                            |                                         |              |        |               |                    |                            |                                        | >                                            |
|     |              | <i>С</i> туре                      | e here to search                                      |                  |                                                  | 📄 🧰 🗳                                                     | 9 9                                                    | <u>s</u> (                                        |                            |                                         | 🏊 🖤 Re       | sult   | へ 🥶 ENG<br>IN | 11:14<br>22-05-202 | 4                          | 3 4                                    | RE                                           |

#### Kv-48 Print Report

| C:\Application Folder\IUMS\Resources\133612628313584238.pdf | — Mozilla Firefox                                                                                                    | - 0 ×                                       |
|-------------------------------------------------------------|----------------------------------------------------------------------------------------------------|---------------------------------------------|
| O A https://iums.pdkv.ac.in/IUMS/Modules/Reports/Vi         | ewReport.aspx?DEPTSCHEMEFLAG=1&DEPTSCHEMEID=183&TXNTYPE=14&DOBILLDATE=24                                                                                                    | 4/05/2024&DOBILLNO=2024/1/183/RE\ 🗉 🏠 😑     |
| E ∧   ∨ 1 of 2                                              | - + 60% ~                                                                                                    | 🖉 T 🖉 🖬 🖶 🖼 🚿                               |
|                                                             | PLAN/NON PLAN/ICAR/AGENCY SCHEME<br>Slip to accompany claims for money of disbursing officers on Pay & Account Officers<br>(To be returned in original by P.P. & A.O.)<br>NAME OF SCHEME : ARIS Cell<br>Major Head :: (a) Recurring<br>Sub Head :: Repair & Maintenance office furniture & equipment<br>Object of Expenditure : 14290.00<br>Previous Expenditure : 1409.08<br>Expenditure up to date : 505038<br>(Including this bill) | A                                           |
|                                                             | (To be filled in by D.D.O.)       (To be filled in by P.P. & A.O.)         To,       To,         Pay & Account Officer,       To,         Dr. PDKV, Akola       Assistant Registrar (PGI) Akola         Returned with Vr. No. & Dt of th bill sent herewith for       Assistant Registrar (PGI) Akola         Assistant Registrar (PGI) Akola       Signature         Pay & Account Officer,       Dr. P.D.K.V.Akola                   |                                             |
|                                                             | Bill Particulars : Keumbursment of Shri R. D. Ghorpade<br>Gross Amount Rs. : 14290.00 Amount-Paid<br>Net Amount Rs. : 14290.00 Vr. No.: Date: 24/05/2024<br>D O Bill No. : 2024/1/183/REVEXP/0045 Cheque No: Date:<br>Dated : 24/05/2024                                                                                                    |                                             |
|                                                             | Signature of Accountant                                                                                                    |                                             |
|                                                             | ACKNOWLEDGMENT Received by Cath/Cheque Rs.: 14290.00 (FOURTEEN THOUSAND TWO<br>HUNDRED NINETY ONLY )                                                                                                    |                                             |
|                                                             | D.O.Bill No. : 2024/J/183/REVEXP/0045 Dated : 24/05/2024 on<br>Account of : (a) Recurring - Repair & Maintenance office furniture                                                                                                    |                                             |
| Type here to search                                         |                                                                                                    | 9 38°C ∧ 🖾 📼 ENG 13:11<br>US 27-05-2024 🔂 🥻 |

| 😂 C:\Application Folder\IUMS\Resources\133612628313584238.pdf — Mozil | la Firefox                                                                                                    | – 0 ×                                                 |
|-----------------------------------------------------------------------|----------------------------------------------------------------------------------------------------|-------------------------------------------------------|
| C A https://iums.pdkv.ac.in/IUMS/Modules/Reports/ViewReports/         | rt.aspx?DEPTSCHEMEFLAG=1&DEPTSCHEMEID=183&TXNTYPE=14&DOBILLDATE=24                                                                                                    | ;/05/2024&DOBILLNO=2024/1/183/RE\ 🗉 😭 😑               |
| E ^ V 2 of 2                                                          | - + 60% ~                                                                                                    | <u> </u>                                              |
|                                                                       | Inward No.:                                                                                                    | ^                                                     |
|                                                                       | Date:<br>Dr. PANJABRAO DESHMUKH KRISHI VIDYAPEETH, AKOLA                                                                                                    |                                                       |
|                                                                       | KV- 48           DO Bill No. : 2024/1/183/REVEXP/0045         Voucher No.           DO Bill Date : 24/05/2024         Voucher Date 24/05/2024           Classification :         Dept /Scheme Name : AFJS Cell                                                                                                    |                                                       |
|                                                                       | Sub.         Saction No. & Date         Particulars of Claim         Bill No. of parties         Amount                                                                                                    |                                                       |
|                                                                       | Non-Weil         Repair & Maintenance office<br>furniture & equipment         Resumment of Shir R.<br>D. Ghorpade         4500.00           1         5/24/2024         Repair & Maintenance office<br>furniture & equipment         Compared and the second<br>D. Ghorpade         4500.00                                                                                                    |                                                       |
|                                                                       | 2 Repair & Maintenance office<br>furniture & equipment<br>5/24/2024 Repair & Maintenance office<br>furniture & equipment                                                                                                    |                                                       |
|                                                                       | 3 Remburnment of Shir R.<br>3 S/24/2024 Repair & Maintenance office<br>furniture & equipment<br>0. Ghorpade 4990.00                                                                                                    |                                                       |
|                                                                       | Passed for payment for Rs. FOURTEEN THOUSAND TWO HUNDRED NINETY ONLY                                                                                                    |                                                       |
|                                                                       | a) Appropriation for 2024-2025 Rs. /-                                                                                                    |                                                       |
|                                                                       | c) Balance Rs505038 /-                                                                                                    |                                                       |
|                                                                       | Signature of DDO<br>Assistant Registrar (PGI) Akola<br>1.Certified that expenditure charged in this bill was absolutely neccessary and / or has<br>actually been incurred.<br>2.Certified at that progressive totals in the bill has been checked with the expenditure<br>register and found it to agree.<br>3. Certified that materials / articles in the stock register on page no<br>4. Received payments. |                                                       |
|                                                                       | Signature of DDO<br>Assistant Registrar (PGI) Akola<br>Date : 5/27/2024                                                                                                    |                                                       |
|                                                                       | Dev En 1/190.00 In words En                                                                                                    | ~                                                     |
| E 🔎 Type here to search 🕺 🏹 🗐                                         | 🗖 📦 횓 📀 🛃 💁 💁 🦉 🍊                                                                                                    | <sup>1</sup> 38℃ へ 😰 🖬 ENG 13:11<br>US 27-05-2024 🐻 🦛 |